# Sätta upp MFA (Multi Faktor Autentisering)

Innan du kan börja följa denna guiden måste du ha haft kontakt med Helpdesk på 063-154900 för att säkerställa att du har en Citrix-lösenord samt behörighet för MFA.

# Du behöver också ha laddat ner applikationen Microsoft Authenticator från "Play butik/Playstore"

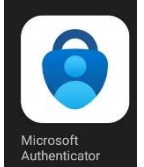

Öppna ett nytt "inkognitofönster" i Google Chrome genom att först öppna Google Chrome och sedan längst upp till höger klicka på de 3 prickarna och sedan välja "Nytt inkognitofönster"

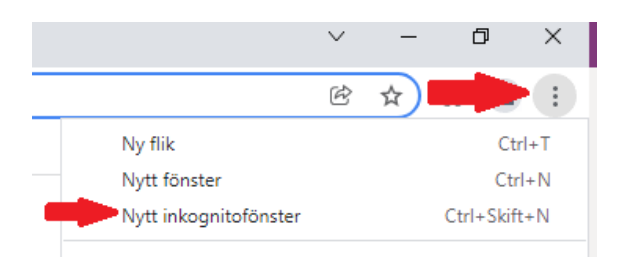

# Skriv in följande adress i adressfältet och tryck enter.

|     | Logga in på ditt konto |   |   |   | ×           | +      |
|-----|------------------------|---|---|---|-------------|--------|
| ←   | $\rightarrow$          | G |   | • | portal.offi | ce.com |
| ••• | ۸                      | ~ | 1 |   |             |        |

# Skriv in din region e-postadress i fältet och klicka på nästa.

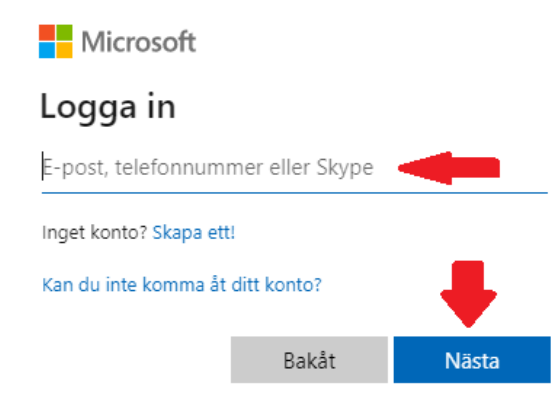

Logga in med ditt användarnamn och citrix-lösenord, ditt användarnamn är de 2 första bokstäverna i ditt för och efternamn och ibland även följt av en siffra ex. aabb eller aabb3 (Om du sitter hemma på privatdator kommer detta steget inte fram, gå då vidare till nästa steg)

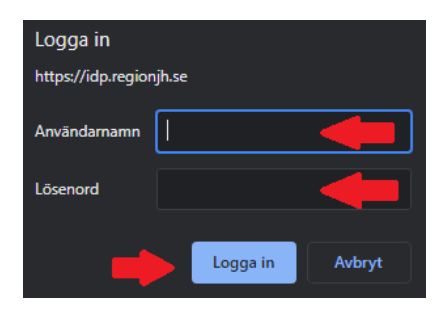

### Vid nästa ruta klickar du på "Nästa"

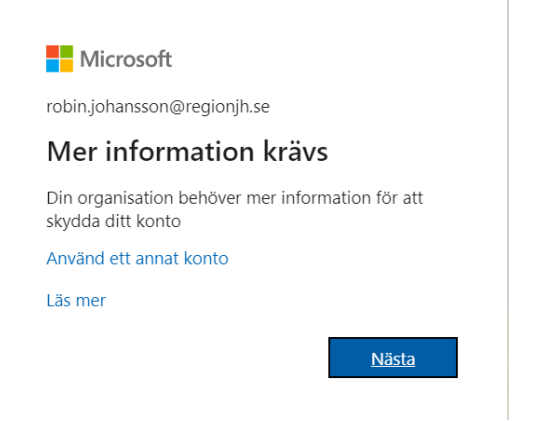

# Klicka på rullisten understruket med rött och välj "Mobilapp"

### Ytterligare säkerhetskontroll

Säkra ditt konto genom att lägga till telefonverifiering till ditt lösenord. Visa videon för att se hur du skyddar ditt konto

#### Steg 1: Hur vill du att vi kontaktar dig?

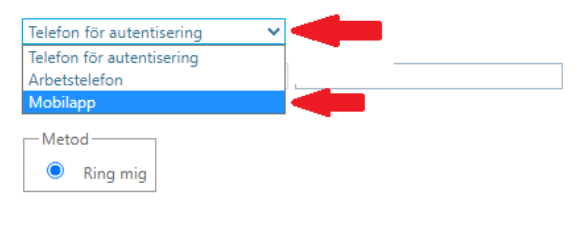

Telefonnumret används endast för kontosäkerhet. Standardavgift för telefonsamtal och SMS gäller.

# Här näst bockar du i att du vill "Få meddelande för verifiering" och sedan klickar du på "Konfigurera"

### Ytterligare säkerhetskontroll

Säkra ditt konto genom att lägga till telefonverifiering till ditt lösenord. Visa videon för att se hur du skyddar ditt konto

#### Steg 1: Hur vill du att vi kontaktar dig?

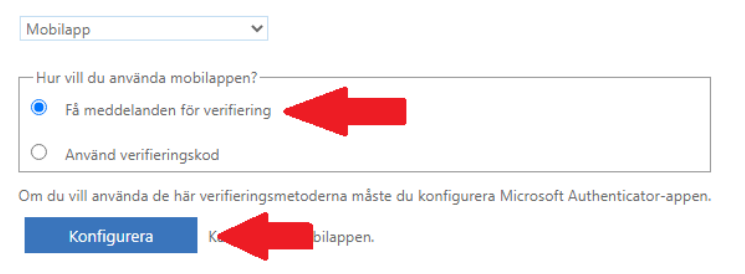

# Nu kommer följande bild upp på datorn.

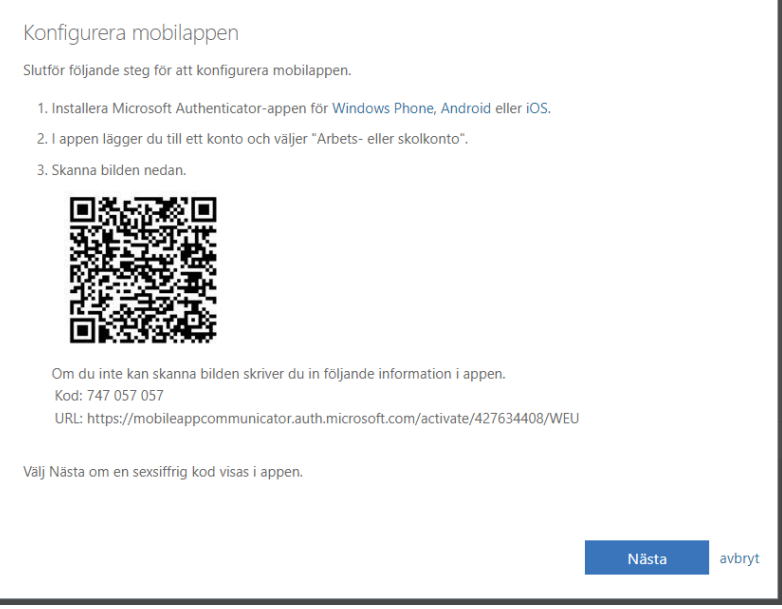

Nu går du över till din mobiltelefon och öppnar upp appen "Microsoft Authenticator" för att lägga till ett nytt konto

När du öppnat Microsoft Authenticator klickar du på de 3 punkterna upp till höger på skärmen.

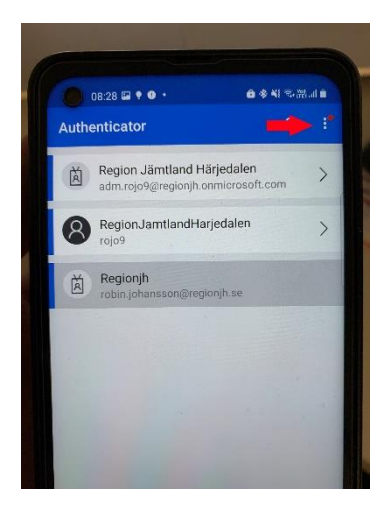

Då kommer följande meny upp och du klickar på "Lägg till Konto"

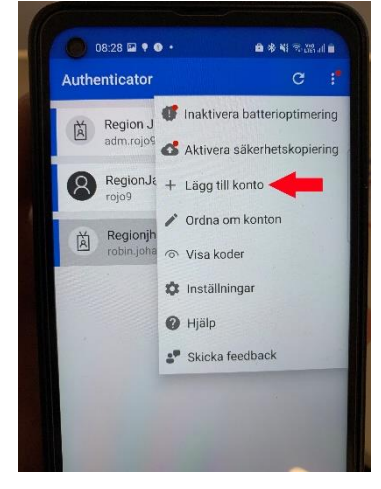

## Sedan får du välja "lägg till Arbets eller skolkonto"

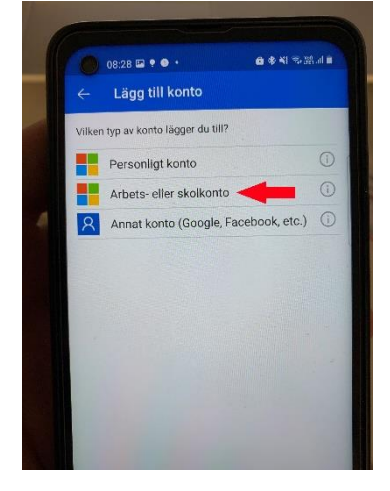

Välj sedan alternativet "Skanna en QR-kod" och då kommer mobilens kamera startas och du skall rikta kameran mot datorskärmen för att skanna QR-koden på skärmen.

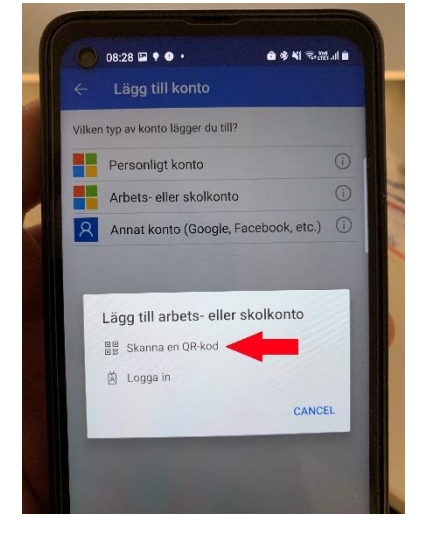

Nu kommer kontot läggas till i mobilen och du kan klicka på "Nästa" på datorskärmen

Nu kommer du se följande ruta på datorskärmen och du kan klicka på "Nästa"

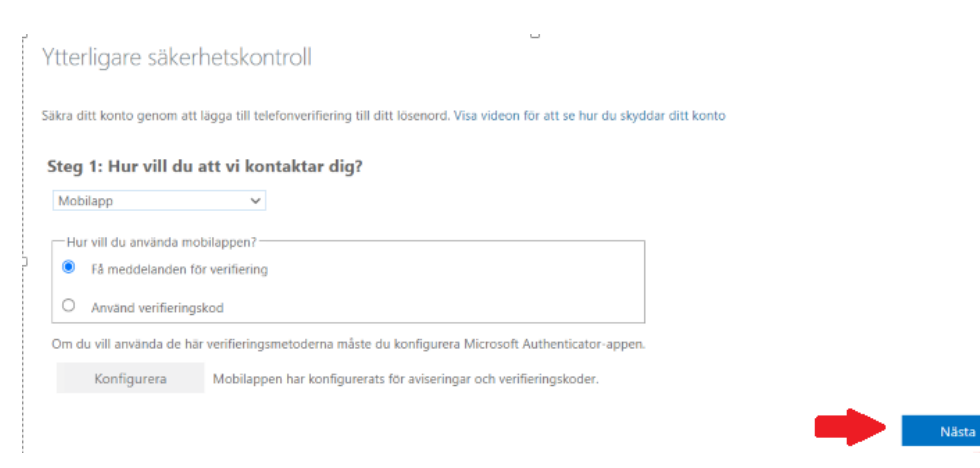

# Då kommer bilden upp på datorskärmen, gå vidare till nästa punkt.

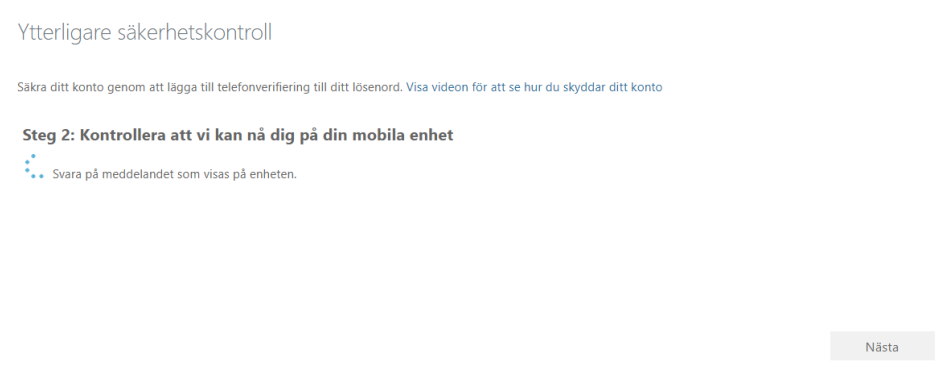

Nu kommer du få upp ett meddelande i Microsoft Authenticator appen på mobilen om att Godkänna en inloggning. Tryck på "godkänn"

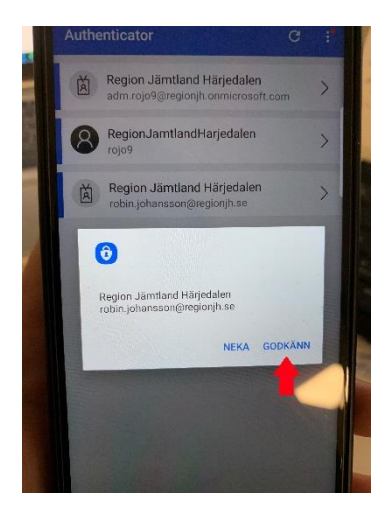

Sen kommer du behöva slå in telefonens pin kod.

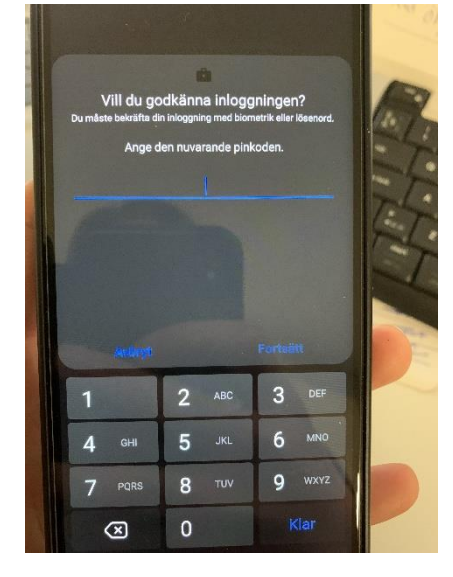

# Nu kan du klicka på "Klart" på datorskärmen

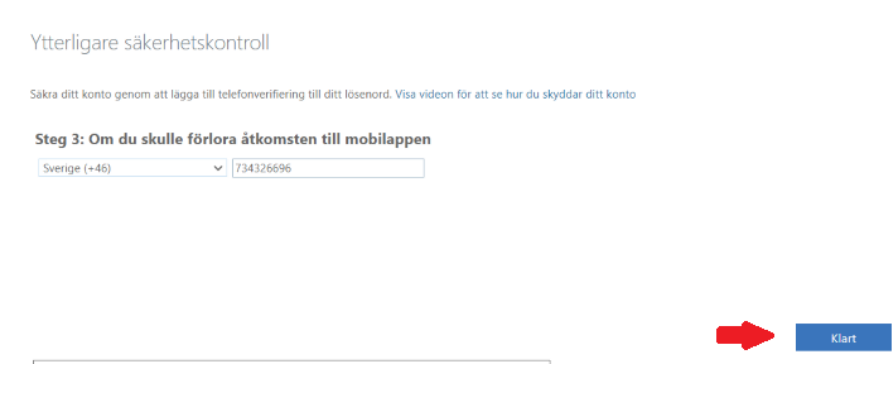

Nu har du ställt in telefonen så du kan gå vidare med att installera Microsoft Outlook och Microsoft Teams.